— FX その他の機能 —

~デモマニュアル~

CADSUPER FX には、他に他形式から変換ユーティリティによってほぼ同じ 形式で図面情報を読み込むことができます。

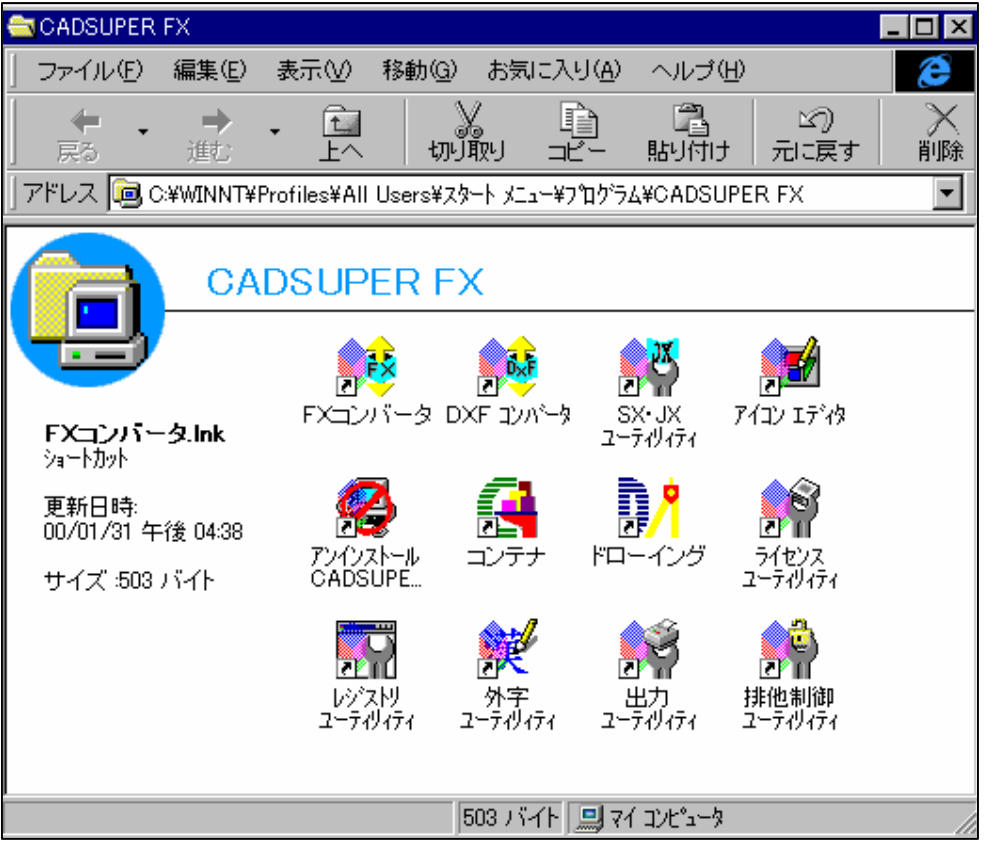

FX コンバータでは、他形式→FX に又、FX→他形式に他形式のフォーマットの違いを意識せず一括で変換が行えます。

DXF コンバータでは、DXF→FX 変換、又は、FX→DXF 変換ができ、変換時 の変換規約をパラメータとして定義しているファイルをパラメータファイルと 呼びます。そのパラメータファイルは、ユーザー任意のファイル名で作成する ことができます。

パラメータを予め目的別に作成しておくことで、変換毎に使い分けることがで きます。

SX・JX ユーティリティは、SX・JX データを現在設定されている FX データ に変換できます。FX データとは、図面テンプレートファイルをいい、線幅、ペ ン色、書体、補助線の情報が設定してあります。 また、FX で作図した図面や、部品は Solid Builder ヘエクスポートし3次元 に立体化することができます。

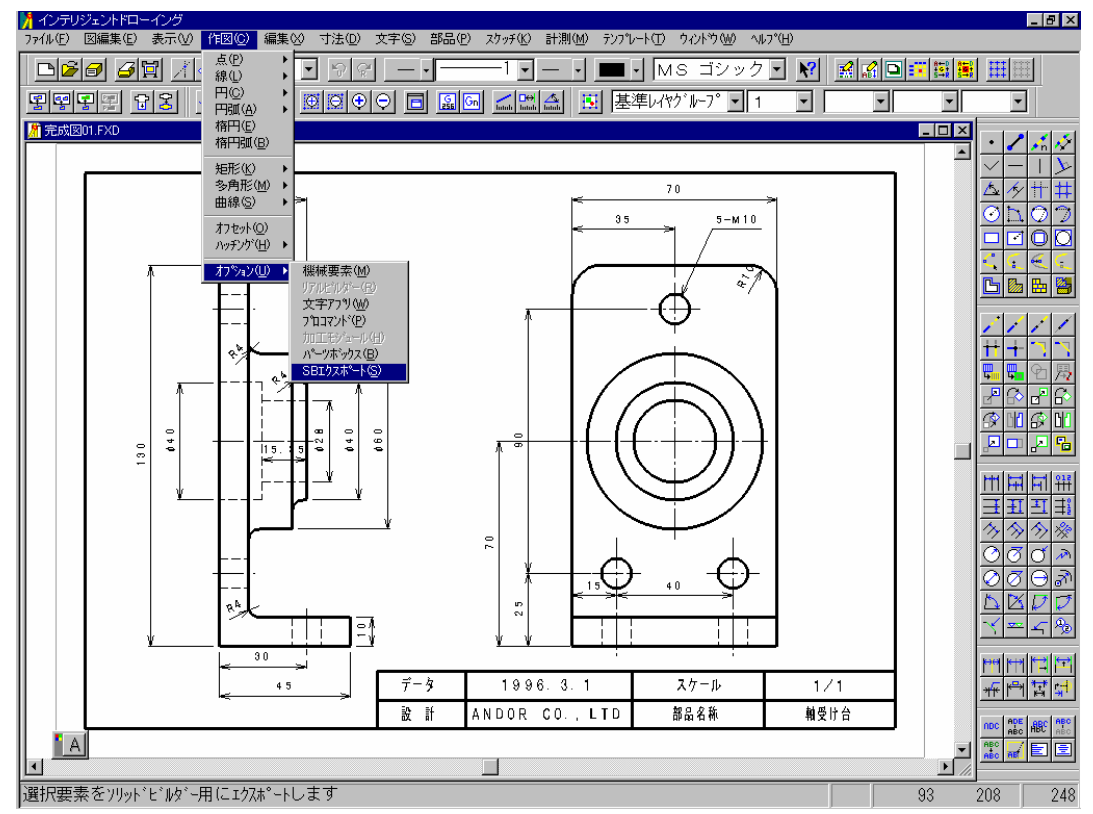

簡単に説明してみましょう。

(図面(完成図 01)を開き、作図-オプション-SBエクスポートを選択) 右側の図面を選択し、確定します。これで SBエクスポートは終了です。

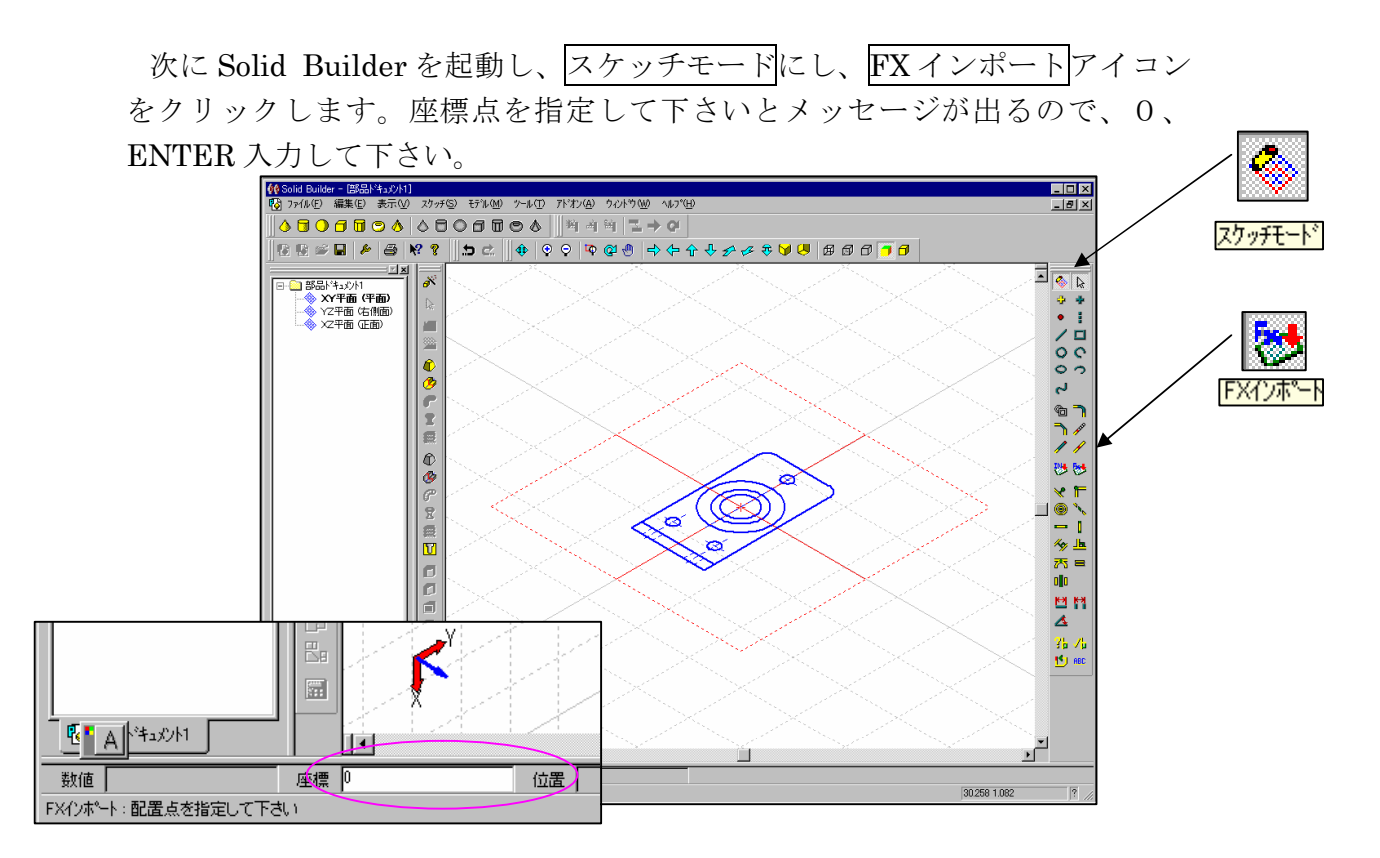

水平方向に垂直アイコンをクリックすると上から見た様な図になります。 次にスケッチされた図面を部分立ち上げします。(緑色の部分を SHIFT を押 しながら選択し、SHIFT を押しながらボスー立ち上げコマンドをクリック)

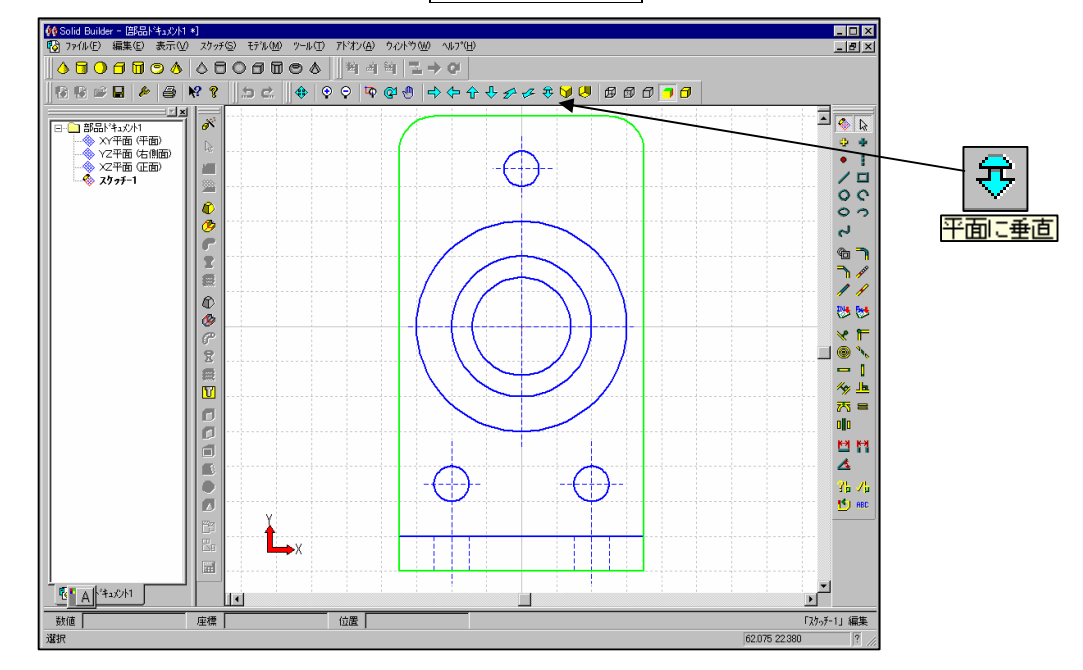

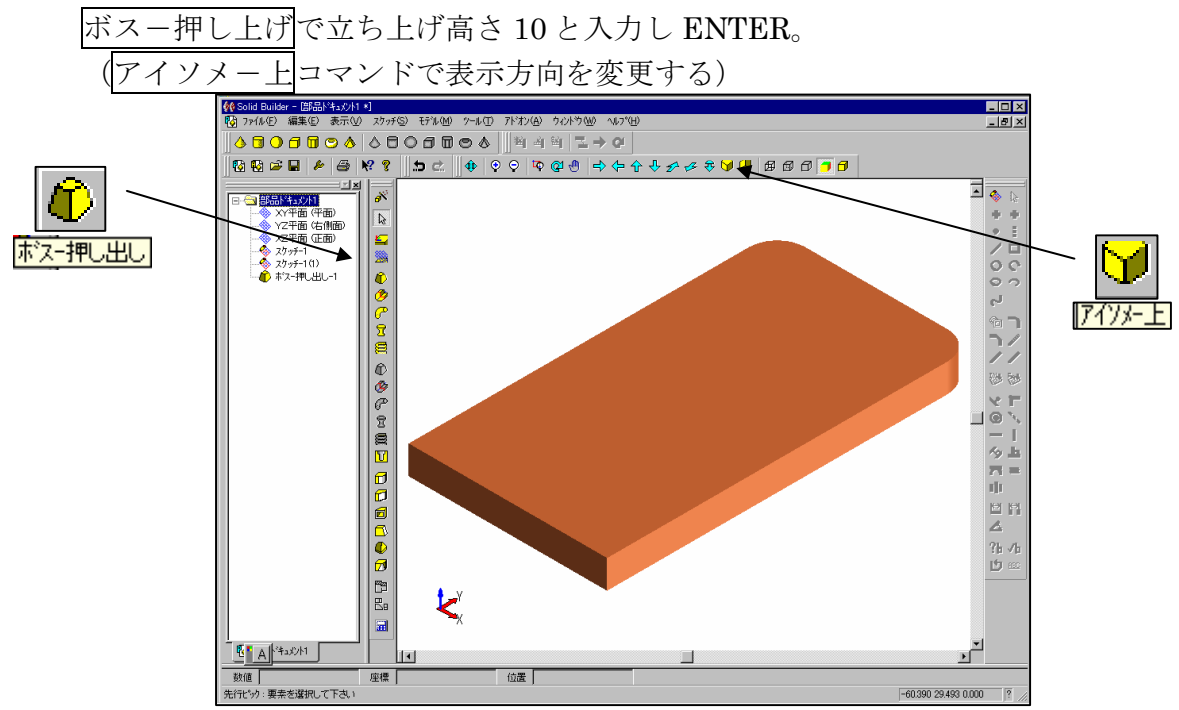

次にフィーチャーツリーバーのスケッチ1をダブルクリックするとスケッチ モードに入ります。

平面に垂直をクリックし、最外形と最内径を SHIFT を押しながら選択し、 SHIFT を押しながらボスー押し出しをクリックする。(立ち上げ高さは FX を 見ながら、25、ENTER と入力する)

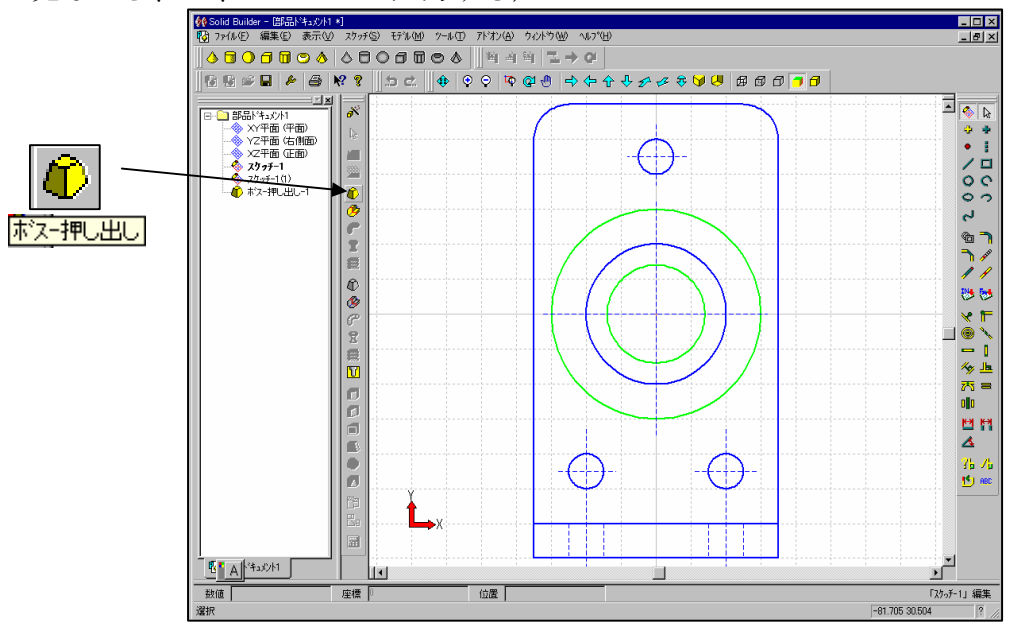

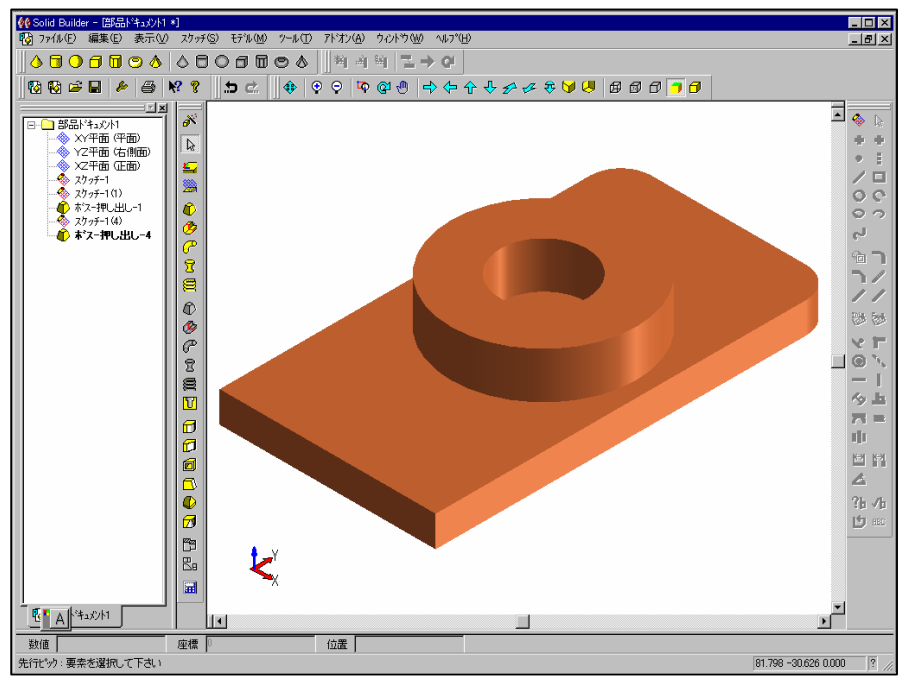

(また、アイソメー上や回転コマンドを使用して形状を確認する。)

次に、もう一度スケッチ1をダブルクリックし、スケッチモードに入ります。 次は<u>真ん中</u>と最内径の円を選択し、SIHFTを押しながら、ボスー押し出しをク リックします。(FX を見ながら、30、ENTER と入力)

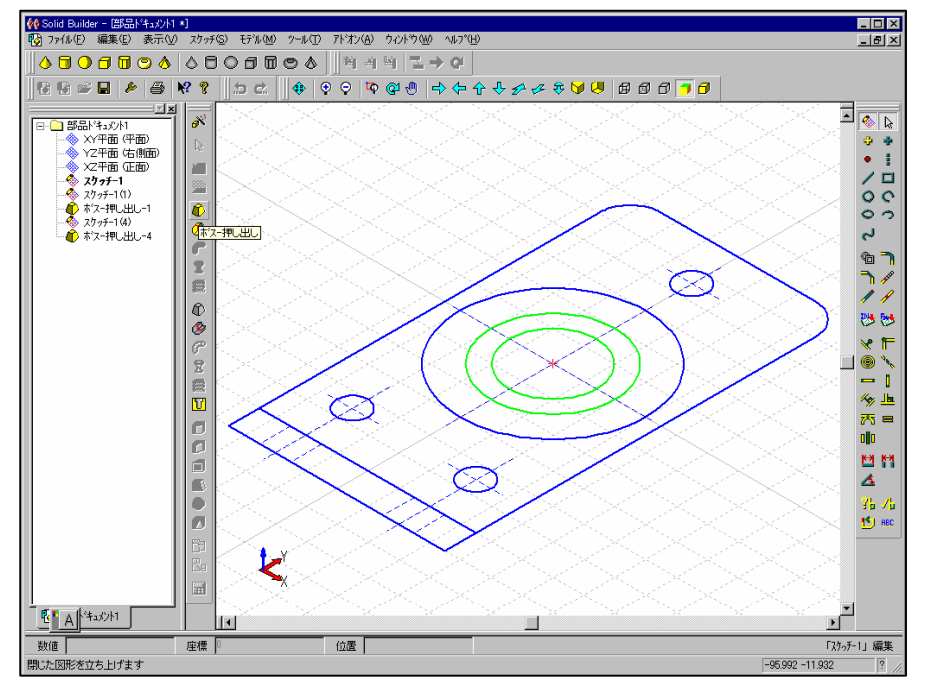

すると、この様に描画されます。

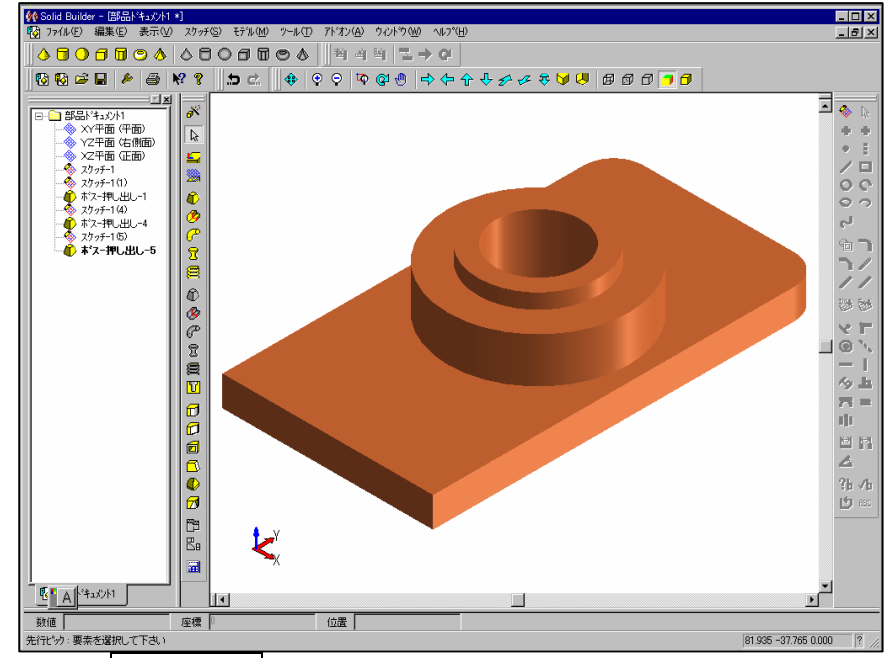

次は、長辺をスプリットで分割し、下の矩形を選択します。

SHIFT 押したままボスー押し出しをクリックします。(FX を見ながら 45、 ENTER を入力する)

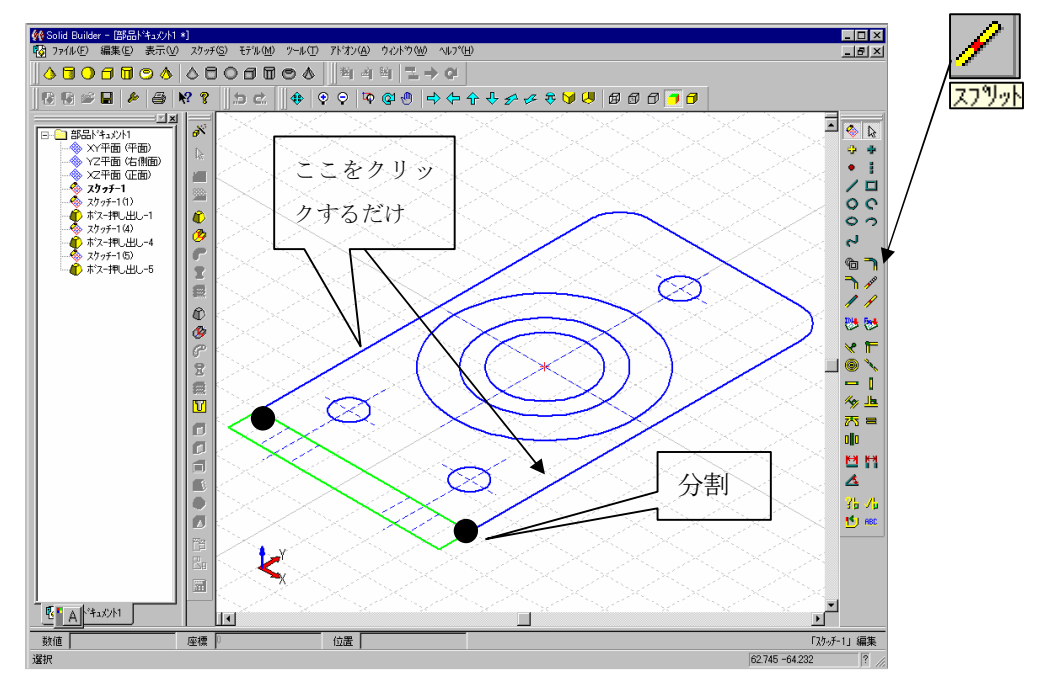

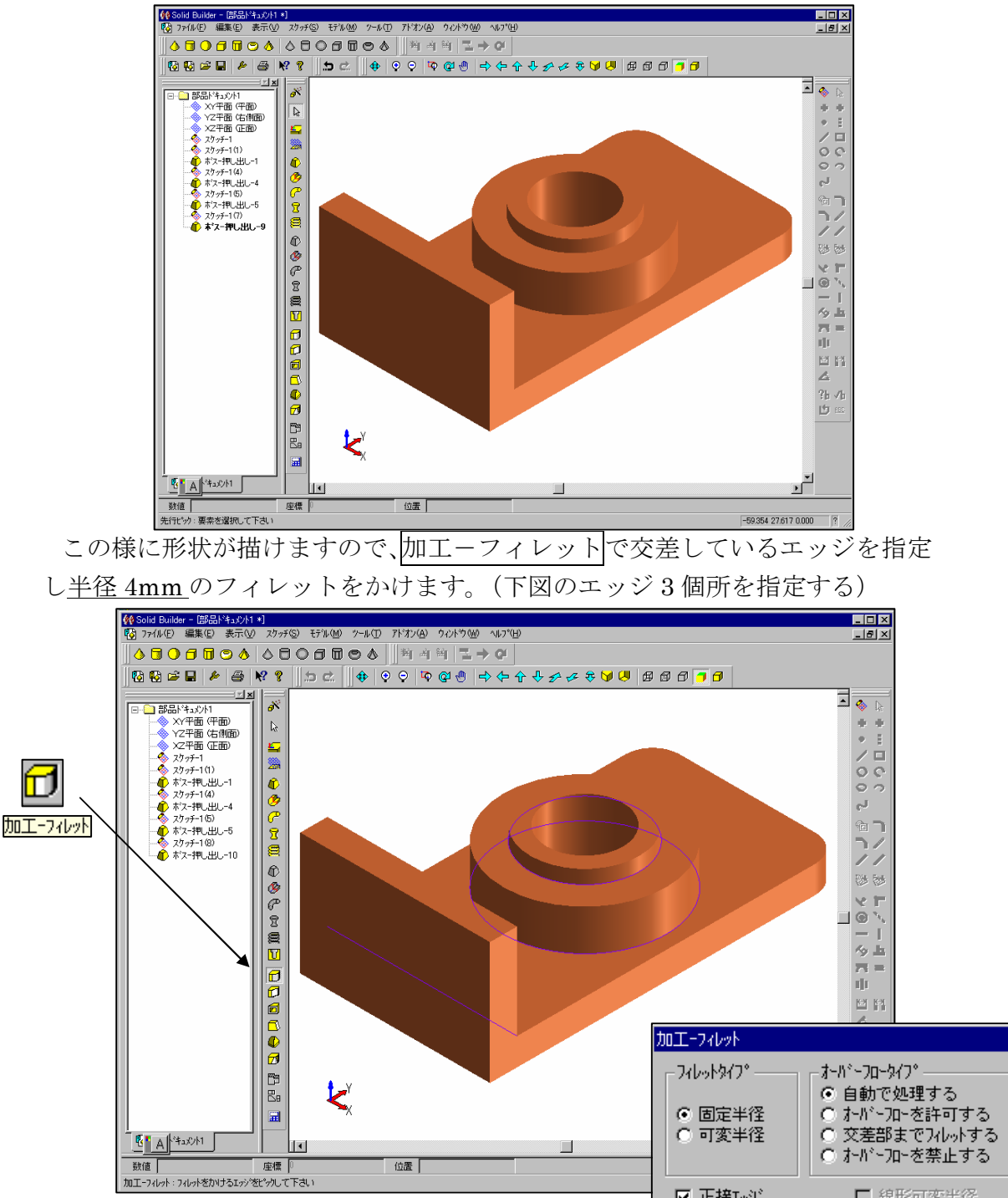

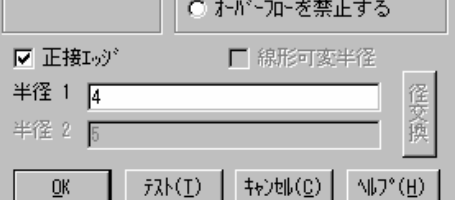

X

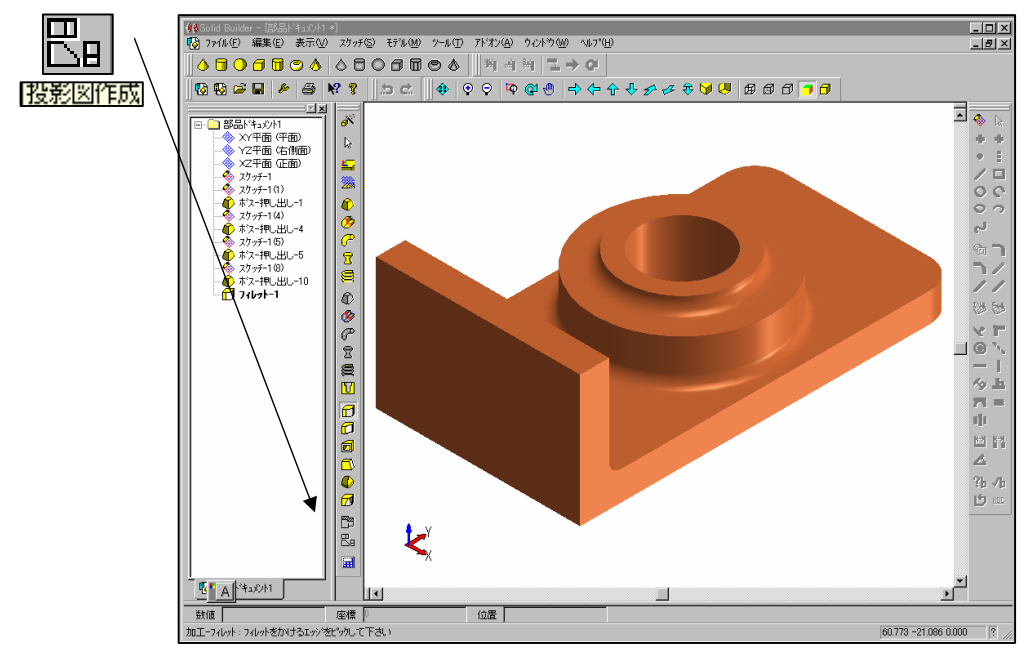

この様にFXから3次元が簡単図面に起こせます。

また、Solid Builder で描いた 3 次元データを FX ファイルとして 2 次元デー タヘ簡単に変換できます。

| 投影                         |                          | ×                              |
|----------------------------|--------------------------|--------------------------------|
| _投影方法                      |                          | vv\$*yv5*                      |
| ● 3面投影                     | ○ 単一投影                   | © 9イヤ-7レ-6                     |
| ● 7495                     | <ul> <li>視線方向</li> </ul> | ○ 隠線消去                         |
| <ul> <li>〇 視線方向</li> </ul> | 0 7495                   | ○ 隠線点線                         |
| 0 なし                       | 0 正面図                    | ◎ 隠線点線+点                       |
|                            | 0平面図                     |                                |
|                            | C 側面図                    |                                |
|                            |                          |                                |
|                            |                          | <u>OK</u> ++>tell(C) ∧ll(7°(H) |

投影図作成アイコンをクリックします。

レタリングを<u>ワイヤーフレーム</u>から<u>隠線点線+点</u>に指定して、OKを押すだけ です。

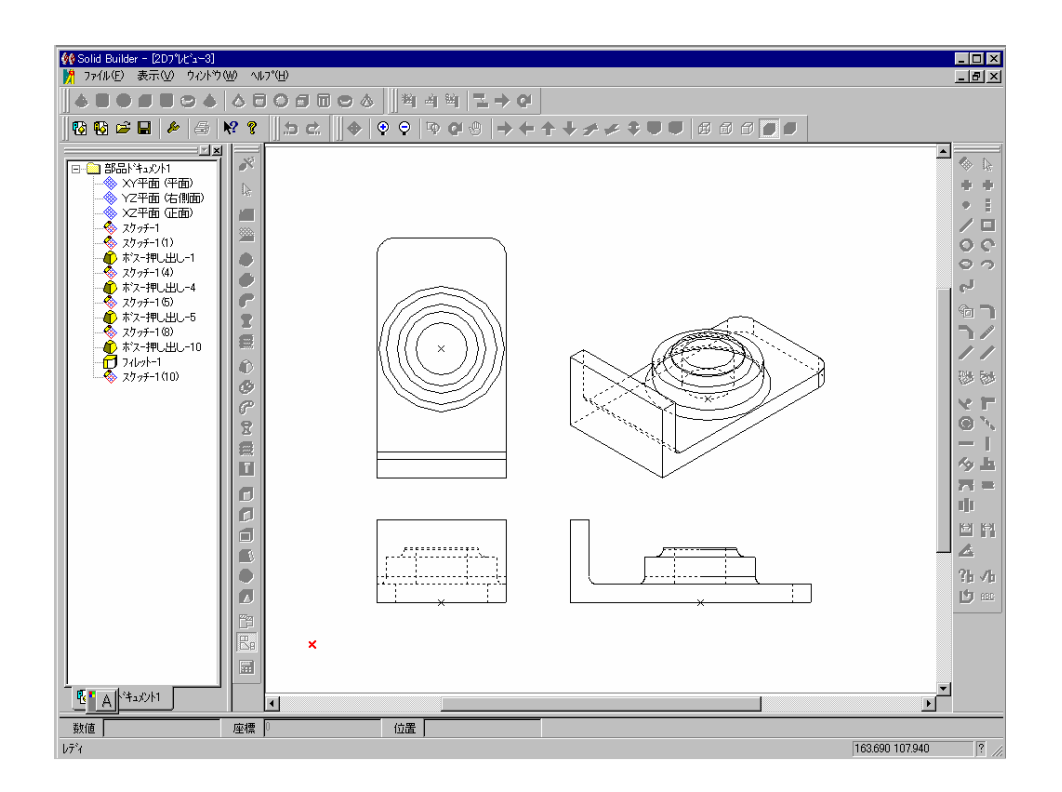

この様に簡単に投影図が描けることがご確認できたと思います。 (右上の閉じるアイコンをクリックして投影図を閉じる) 他にも便利な機能がございますので色々試してみて下さい。